## Entorno de Word Art

1. **GALLERY (Galería)** En la galería puedes ver las nubes de palabras elaboradas por otros usuarios, se verán como en la siguiente imagen:

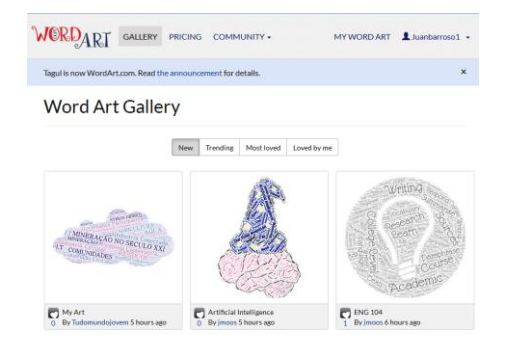

- PRICING (Precios). En este apartado se muestran los precios de distintos paquetes de imágenes HQ (de alta calidad) que se pueden tener disponibles para crear nubes. La versión gratuita cuenta con un paquete básico de imágenes que podrás usar.
- 3. **COMUNITY (Comunidad).** Este menú ofrece preguntas frecuentes (FAQ), blogs, foros e información de contacto de los creadores de la herramienta. Es el espacio de ayuda que ofrece la herramienta.

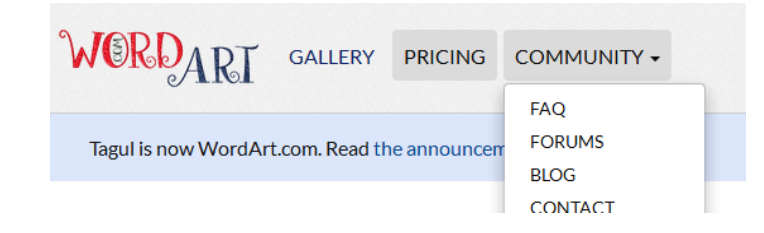

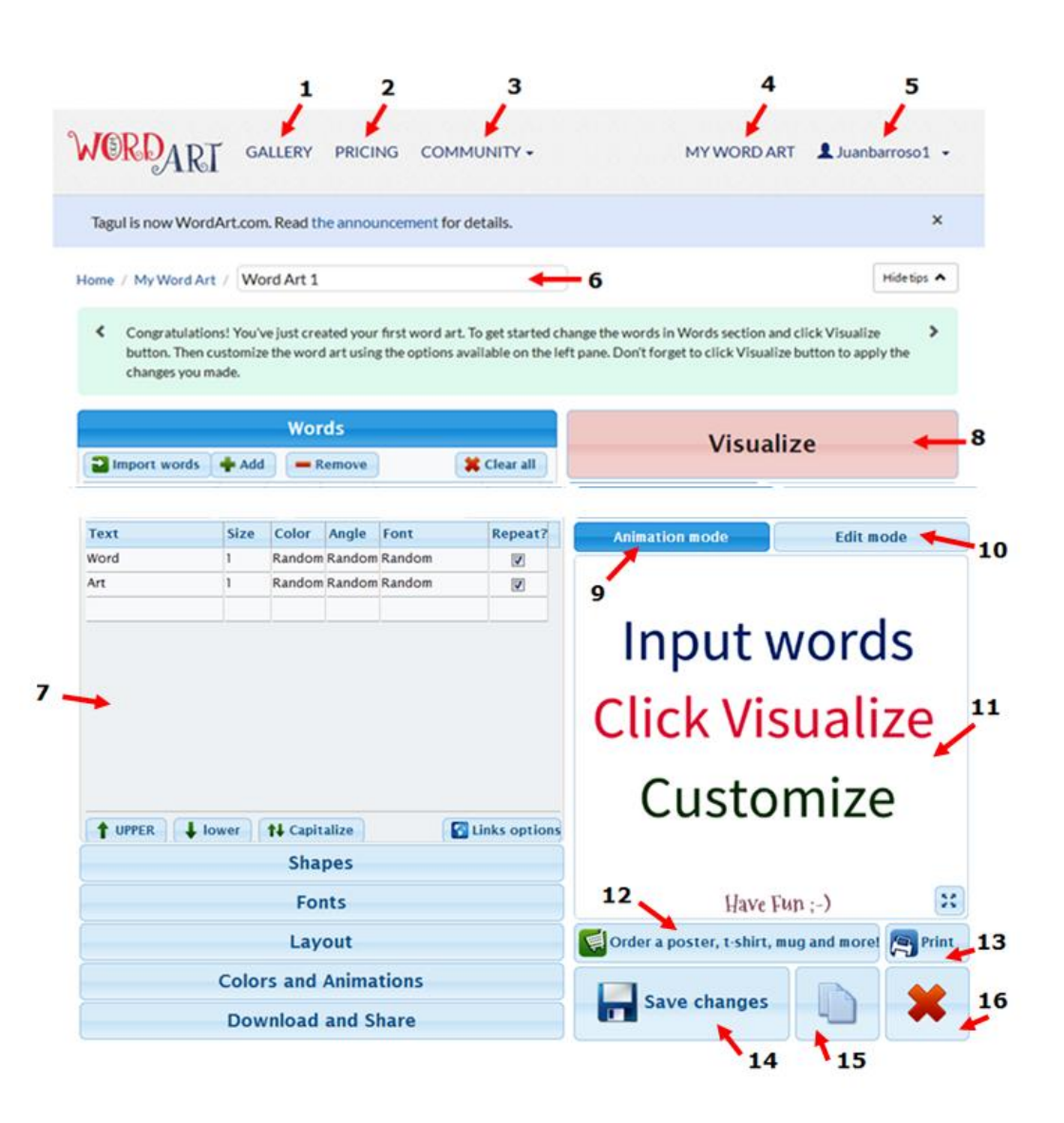

4. MY WORD ART (Mi WordArt) es el espacio en donde puedes ver las nubes de palabras que has creado, con el nombre y la fecha de creación. Desde este espacio puedes abrir las nubes y editarlas en cualquier momento.

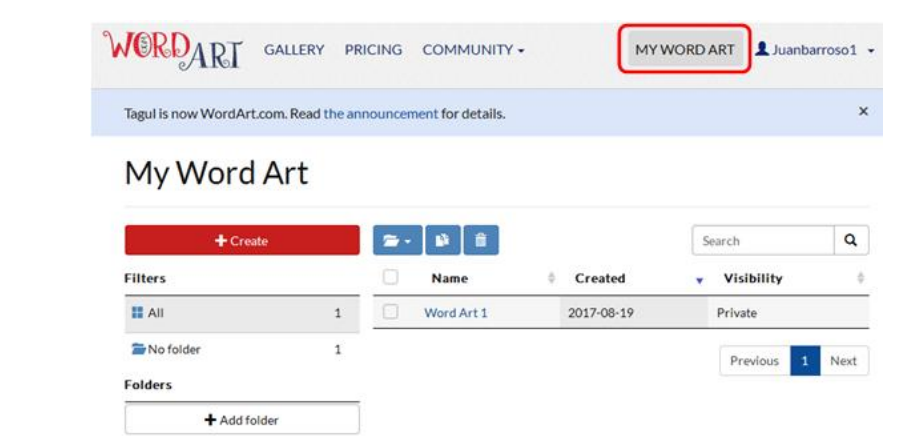

5. **PROFILE (Mi perfil).** Una vez que ingresas con tu cuenta, aquí verás tu nombre. En este menú encontrarás herramientas para administrar y configurar tu cuenta. También está el botón para cerrar la sesión (Log out).

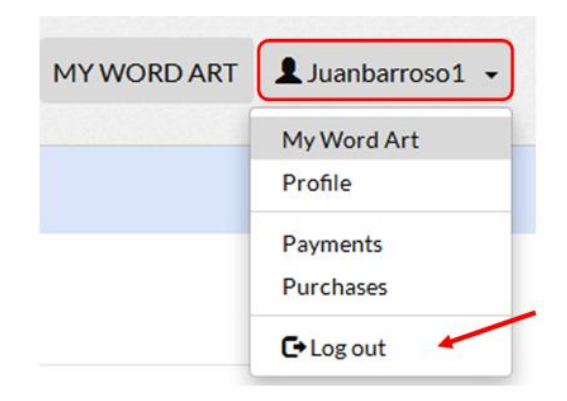

6. En esta barra se encuentra el nombre de la nube de palabras que estás editando.

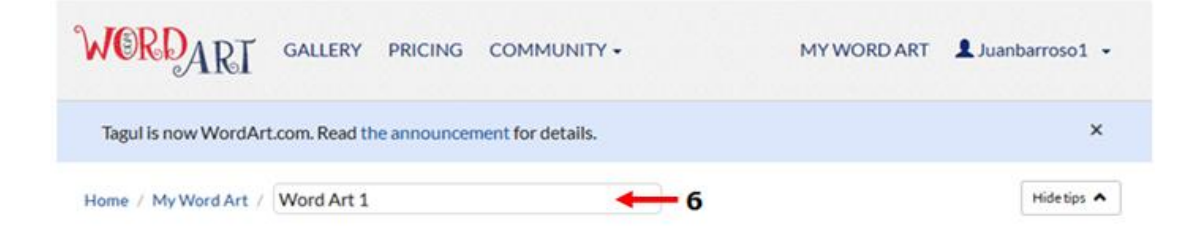

- 7. En esta ventana se realiza la edición de la nube de palabras. Las pestañas de la parte de abajo son menús de opciones para elegir la forma de la nube, los colores, el tipo de letra y la orientación de las palabras, entre otras.
- 8. **VISUALIZE (Visualizar)**: Éste botón nos sirve para tener una vista previa de la nube, es muy útil para que vayas viendo cómo va quedando.

| Words                     |       |              |          |             | Visualize                                                                                                    |
|---------------------------|-------|--------------|----------|-------------|----------------------------------------------------------------------------------------------------|
| Import words              | 🔶 Add | Remove       |          | 🗱 Clear all | VISUAIIZE                                                                                                    |
| Text                      | Size  | Color Angle  | Font     | Repeat?     | Animation mode Edit mode                                                                                                    |
| novela                    | 6     | Random Rando | n Random |             |                                                                                                    |
| narración                 | 5     | Random Rando | n Random |             | . extension                                                                                                    |
| personajes                | 5     | Random Rando | n Random |             |                                                                                                    |
| suceso                    | 5     | Random Rando | n Random |             | fiel sentido pasiones                                                                                                    |
| obra                      | 4     | Random Rando | n Random |             | gusto puter and extense classe describe visión                                                                                                    |
| prosa                     | 3     | Random Rando | n Random |             |                                                                                                    |
| interesante               | 3     | Random Rando | n Random |             | novuspilusiónamena                                                                                                    |
| lector                    | 3     | Random Rando | n Random |             |                                                                                                    |
| imaginación               | 3     | Random Rando | n Random |             | ficción auto late anticia de la construcción de la construcción auto late anticia de la construcción auto la construcción auto la const |
| placer                    | 3     | Random Rando | n Random | -           | tiene ambiente elementos • coherente                                                                                                    |
| • H                       |       |              |          |             | SUCCESSOR                                                                                                    |
| TUPPER I lower Capitalize |       |              |          |             |                                                                                                    |
| Shapes                    |       |              |          |             | manufacture and a second and a second a second a |
| Fonts                     |       |              |          |             | ordenada                                                                                                    |
| Layout                    |       |              |          |             | Order a poster, t-shirt, mug and more! 🎮 Print                                                                                                    |
| Colors and Animations     |       |              |          |             | Save changes                                                                                                    |
| Download and Share        |       |              |          |             |                                                                                                    |

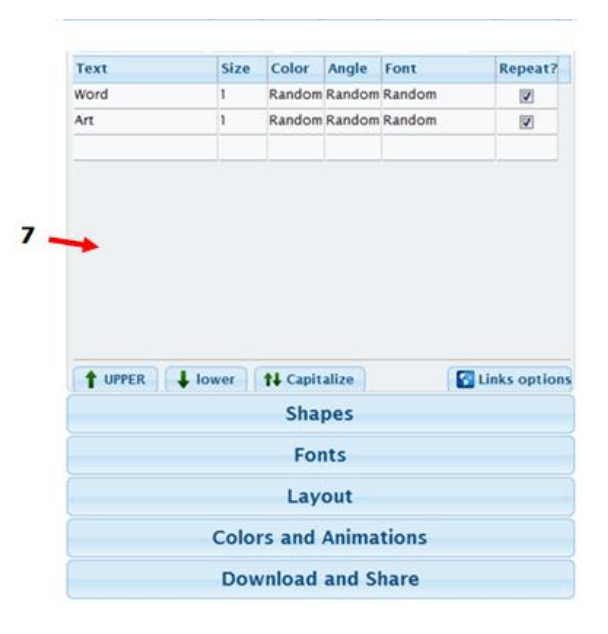

- 9. **ANIMATION MODE (Modo animación).** En éste modo se resaltará cada palabra al pasar el cursor sobre ella.
- 10. **EDIT MODE (Modo edición).** Si está activado este modo no se resaltarán las palabras al pasar sobre ellas.

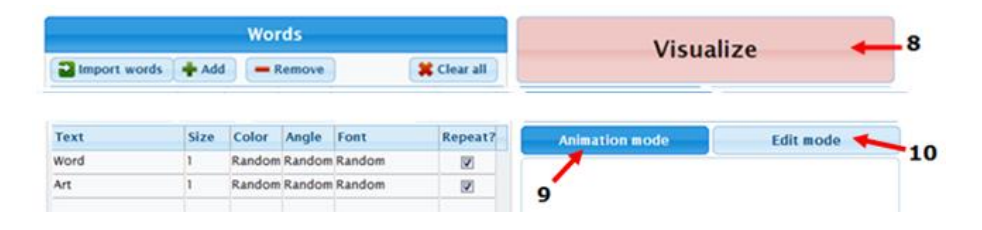

- 11. Ésta es la ventana principal de visualización del editor de las nubes.
- 12. Con éste botón puedes ampliar la imagen para verla mejor.
- 13. **PRINT (Imprimir)** Éste botón nos da la opción de imprimir:
- 14. **SAVE CHANGES (Guardar cambios):** A diferencia de otras aplicaciones, en WordArte hay que guardar los cambios cada vez que hagamos alguna modificación, pues no se guardarán automáticamente.

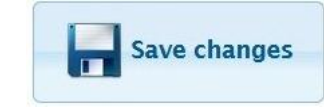

15.

**Botón Copiar / Duplicar** Con este botón podrás hacer una copia de la nube que tienes abierta. Se desplegará un cuadro de diálogo como el siguiente para confirmar la acción

| Duplicate?                                                                 |  |  |  |  |  |  |
|----------------------------------------------------------------------------|--|--|--|--|--|--|
| This cloud is going to be saved and a new duplicate will be opened instead |  |  |  |  |  |  |
| Duplicate Cancel                                                           |  |  |  |  |  |  |

16.

**Botón Eliminar**: Aparecerá una imagen como la siguiente para confirmar la acción. Puedes eliminar cualquier nube de palabras que hayas creado y ya no te interese conservar.

| Delete?                                                  |  |  |  |  |  |
|----------------------------------------------------------|--|--|--|--|--|
| This cloud will be permanently deleted.<br>Are you sure? |  |  |  |  |  |
| Delete Cancel                                            |  |  |  |  |  |

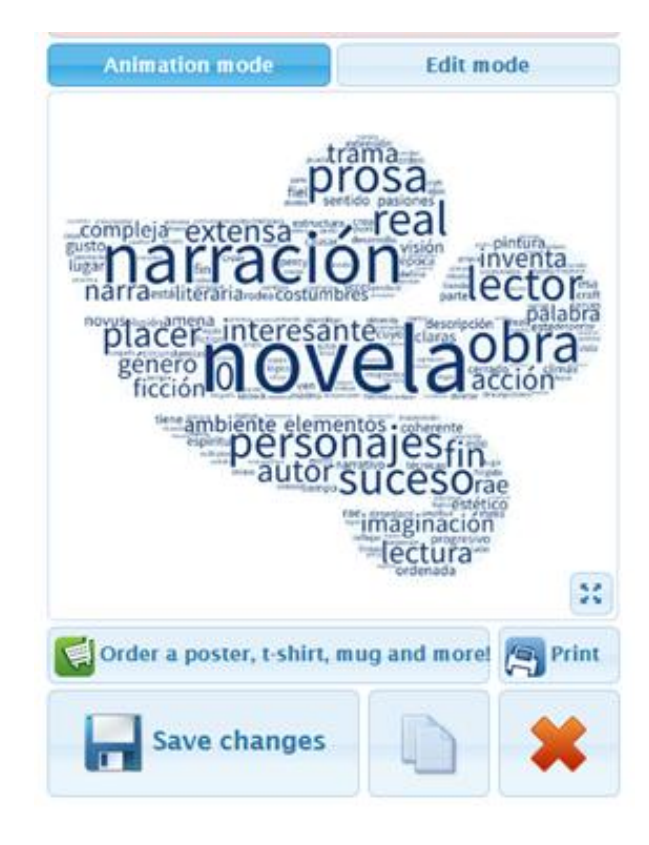